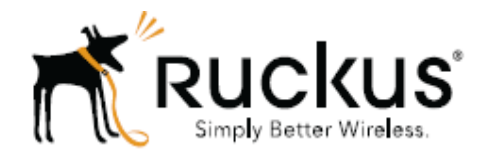

# Ruckus Wireless<sup>™</sup> SmartCell Insight<sup>™</sup> 2.1 API User Guide

Part Number 800-71330-001 Published August 2016

www.ruckuswireless.com

# Contents

| SmartCell Insight Overview            | 3  |
|---------------------------------------|----|
| Accessing the API                     | 3  |
| Navigating to the UI                  | 3  |
| Generating Access Token               | 3  |
| Using the API Dialog Box              | 6  |
| Report Types                          | 8  |
| Occurrence                            | 8  |
| Report                                | 8  |
| Schedule                              | 8  |
| Setting                               | 8  |
| System                                | 8  |
|                                       | 8  |
| ZDXML                                 | 8  |
| Common Tasks                          | 9  |
| Show / Hide                           | 9  |
| List Operations                       | 9  |
| Expand Operations                     | 9  |
| Parameters for Generating API Reports | 10 |
| Accessing and Retrieving Data         | 12 |
| Find the ID of the Report             | 12 |
| Find the ID of the Section            | 12 |
| Query the Data Endpoint               | 13 |
| Generating API Reports                | 15 |
|                                       |    |

# **SmartCell Insight Overview**

SmartCell Insight (SCI) is a Big Data analytics and reporting engine that provides deep visibility into the performance and operational statistics of your Ruckus Wireless WiFi infrastructure.

SmartCell Insight (SCI) is designed to collect data from Ruckus network equipment, analyze that data, and then present it using a wide variety of standard and custom reports. SCI provides visibility, analytics and reports about network transmission statistics, equipment status and user traffic. It also provides details about the devices and applications that are used on the network, so that decision-makers can make better informed decisions about what types of devices and content their customers are using and will be using more of in the future.

SCI provides a rich set of APIs to access the various functionality provided by the core SCI engine.

## Accessing the API

You can access the API after you log into the SCI User Interface. You can access most of the reports mentioned in this section using the user interface, but if you require a detailed report at a granular level you can query the API which pulls the data from the core engine. Also the user interface limits the reports to top 100, if you require more than that you can access the API and procure them.

### Navigating to the UI

To log into the SCI User Interface, use the following URL and the credentials.

- 1. Enter https://<yourSCI IP address>/explorer in your web browser.
- Log in using the following default credentials: Username: admin Password: admin

This page exposes all the APIs from the SCI core engine. If you have changed the default password, please use the new password accordingly.

### **Generating Access Token**

You can access these APIs after you generate an access token.

To generate the access token:

1. Go to the section **Users** > **Login**. The following screenshot illustrates the same.

#### Figure 1: User Login

| 🐗 StrongLoop API Explorer            | Token Set. accessToken Set Access Token                                  |
|--------------------------------------|--------------------------------------------------------------------------|
| DELETE /USERS/{Id}/access lokens     | Deletes all access tokens of this model.                                 |
| GET /users/{id}/accessTokens/{fk}    | Find a related item by id for accessTokens.                              |
| PUT /users/{id}/accessTokens/{fk}    | Update a related item by id for accessTokens.                            |
| DELETE /users/{id}/accessTokens/{fk} | Delete a related item by id for accessTokens.                            |
| GET /USERS/{id}/accessTokens/count   | Counts accessTokens of user.                                             |
| GET /USErS/{id}/exists               | Check whether a model instance exists in the data source.                |
| GET /users/change-stream             | Create a change stream.                                                  |
| POST /users/change-stream            | Create a change stream.                                                  |
| GET /USERS/CONFIRM                   | Confirm a user registration with email verification token.               |
| GET /USERS/COUNT                     | Count instances of the model matched by where from the data source.      |
| GET /USERS/findOne                   | Find first instance of the model matched by filter from the data source. |
| POST /USPTS/login                    | Login a user with username/email and password.                           |
| POST /USERS/logout                   | Logout a user with access token.                                         |
| POST /USErS/reset                    | Reset password for a user with email.                                    |
| POST /users/update                   | Update instances of the model matched by where from the data source.     |

 In the credentials section, enter the user credentials you used to log into the user interface. Username: admin Password: admin Input in string in the format {"username":"admin", "password":"admin"}

#### 3. Click Try it out! tab

| Figure 2: Cre      | edentials                                |                                                                                                    |                |                                 |
|--------------------|------------------------------------------|----------------------------------------------------------------------------------------------------|----------------|---------------------------------|
| Response Conte     | nt Type application/json                 |                                                                                                    |                |                                 |
| Parameters         |                                          |                                                                                                    |                |                                 |
| Parameter          | Value                                    | Description                                                                                                | Parameter Type | Data Type                       |
| credentials        | {"username":"admin", "password":"admin"} |                                                                                                    | body           | Model Model Schema              |
|                    |                                          |                                                                                                    |                | {}                              |
|                    |                                          |                                                                                                    |                | Click to set as parameter value |
|                    | Parameter content type:                  |                                                                                                    |                |                                 |
|                    | application/json                         |                                                                                                    |                |                                 |
| include            |                                          | Related objects to include in<br>the response. See the<br>description of return value for<br>more details. | query          | string                          |
| Try it out! Hide F | lesponse                                 |                                                                                                    |                |                                 |

You will get your access token in the **Response body** of the curl script as displayed below.

#### Figure 3: Access Token

k

Curl

curl -X POST ---header "Content-Type: application/json" --header "Accept: application/json" -d "{\"username\":\"rsa\", \

#### **Request URL**

https://rsa-staging.ruckuslbs.com/api/users/login?access\_token=Jn4mgkNl8dIEFAAR4nvtwGFJ6KuCedGTxZ5uZFnSS0ZdLFJ3gApGbWj3

Response Body

```
{
    "id": "tn33XDf40CsAiWmP0hXUu3I1KNUTWtUVlf8MJ9aUwmqoIZTzjmahD9GNvLD0RbTb",
    "ttl": 1209600,
    "created": "2016-07-21T02:39:03.265Z",
    "userId": 1
}
```

- 4. Copy this access token and paste it in the **Token Set**. field displayed at the top of the SCI user interface.
- 5. Click Set Access Token
- Figure 4: Set Access Token

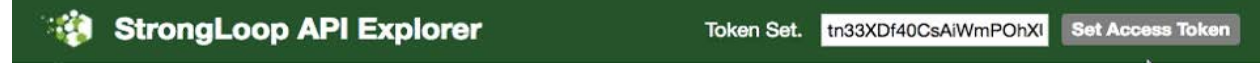

Now you can access all the API reports in the system.

**Note**: You might not get the whole report in the Response Body if it is huge amount of data. You can access the reports by using:

- Request URL. Paste this URL in a web browser to access the reports.
- curl script to SSH on to your machine and direct those reports to a desired location.

# **Using the API Dialog Box**

By using the API dialog box, you can view and modify the messages to generate your API reports. On clicking each of the parameters and the resource URL the API dialog box is displayed.

| occurrence                                                                                          |                                | Show/Hide         | List Operations   | Expand Operations     |
|----------------------------------------------------------------------------------------------------|--------------------------------|-------------------|-------------------|-----------------------|
| GET /occurrences                                                                                    | Find all insta                 | nces of the model | matched by filter | from the data source. |
| Response Class (Status 200)<br>Model Model Schema                                                   |                                |                   |                   |                       |
| <pre>[ {     "timestamp": "2016-07-26",     "status": 0,     "id": 0,     "scheduleId": 0 } ]</pre> |                                |                   |                   |                       |
| Response Content Type application/json                                                              | Description                    | Dammeter Time     | Data Tura         |                       |
| filter                                                                                              | Filter defining fields, where, | query             | string            |                       |

#### Table 1: API Dialog Box

Try it out!

| Name                  | Description                                                                                                    |  |  |
|-----------------------|----------------------------------------------------------------------------------------------------|--|--|
| Response Class        | The Response interface of the API represents the response to a request.                                                                                                    |  |  |
| Response Content Type | Content-type: application/json; designates the content to be in JSON format. This is the default type.                                                                                        |  |  |
| Parameters            | •                                                                                                    |  |  |
| Parameter             | Use the filter parameter, to supply a dimension you want to filter on, followed by the filter expression.                                                                                     |  |  |
| Value                 | The Parameter Value contains the value to be included in the request.                                                                                                    |  |  |
| Description           | Auto displays the parameter description                                                                                                    |  |  |
| Parameter Type        | Lists the API parameter types that you can use in<br>the path or query parameters for your backend API<br>methods, and the types you can use as method<br>return types or request body types. |  |  |

Copyright © 2016 Ruckus Wireless, Inc.

Published August 2016, Part Number 800-71330-001Rev A

| Name            | Description                                                                                                    |
|-----------------|----------------------------------------------------------------------------------------------------|
| Data Type       | Lists the data types used in API parameters and notification message fields.                                                                                                    |
| Try it out      | Click on this icon to view the response body based on the parameters set.                                                                                                    |
| Curl            | Curl is a command line tool and library for<br>transferring data with URL syntax. Use the curl<br>command to simulate HTTP verbs such as HEAD,<br>GET, POST, PUT and DELETE request calls to the<br>API. |
| Request URL     | Contains the URL of the response.                                                                                                    |
| Response Body   | The response interface represents the response to a request.                                                                                                    |
| Response Code   | Contains the status code of the response. For example, 200 for a success.                                                                                                    |
| Response Header | Contains the headers object associated with the response.                                                                                                    |

# **Report Types**

#### Occurrence

This provides the API report related to the retrieval of occurrence records based on the scheduler. (Refer to the SCI User Guide for details).

### Report

Report type is for various reports available in the application such as Network, WLAN, and Clients.

### Schedule

This is to schedule automatic report generation and delivery. You can also specify occurrences for a particular schedule. (Refer to the SCI User Guide for details).

## Setting

This report type is for system level settings including SMTP settings.

### System

This report type is based on all the controllers that report to the SCI as data sources.

### User

The user usage report returns activities pertaining to SCI across the user's accounts.

### ZDXML

This report type is Zone Director's specific calls.

# **Common Tasks**

SCI's API allows you to build your custom specified reports, based on the available parameters. Each of these parameters has the following tasks, which is common.

### Show / Hide

This toggle command shows or hides the rows dynamically in a table.

### **List Operations**

This command displays the list of HTTP verbs such as GET, PUT, POST, HEAD or DELETE row dynamically in a table.

### **Expand Operations**

This command expands the API dialog box for each listed operation. Use List Operations to contract the view.

#### Figure 6: Common tasks

| occurrence | Show/Hide   List Operations   Expand Operations |
|------------|-------------------------------------------------|
| report     | Show/Hide   List Operations   Expand Operations |
| schedule   | Show/Hide   List Operations   Expand Operations |
| setting    | Show/Hide   List Operations   Expand Operations |
| system     | Show/Hide   List Operations   Expand Operations |
| user       | Show/Hide   List Operations   Expand Operations |
| zdXml      | Show/Hide   List Operations   Expand Operations |

# **Parameters for Generating API Reports**

The below table is a sample of the parameters available in generating a report pertaining to occurrence. Similarly, an array of parameters are available for different report types.

| Resource URL               | Method | Response                                                                                                    | Description                                                                              |
|----------------------------|--------|----------------------------------------------------------------------------------------------------|------------------------------------------------------------------------------------------|
| /occurence                 | GET    | Timestamp<br>Status<br>ID<br>Schedule ID                                                                     | Finds all instances of<br>the model matched by<br>filter from the data<br>source.        |
| /occurences                | PUT    | Timestamp<br>Status<br>ID<br>Schedule ID                                                                     | Updates an existing<br>model instance or<br>inserts a new model<br>into the data source. |
| /occurences                | POST   | Timestamp<br>Status<br>ID<br>Schedule ID                                                                     | Creates a new<br>instance of the model<br>and persist it into the<br>data source.        |
| /occurrences/{id}          | GET    | Timestamp<br>Status<br>ID<br>Schedule ID                                                                     | Finds a model instance<br>by identifier from the<br>data source.                         |
| /occurrences/{id}          | HEAD   | Exists                                                                                                    | Checks if a model<br>instance exists in the<br>data source.                              |
| /occurrences/{id}          | PUT    | Timestamp<br>Status<br>ID<br>Schedule ID                                                                     | Updates attributes for<br>a model instance and<br>persist it into the data<br>source.    |
| /occurrences/{id}          | DELETE |                                                                                                    | Deletes a model<br>instance by identifier<br>from the data source.                       |
| /occurrences/{id}/exists   | GET    | Exists                                                                                                    | Checks whether a<br>model instance exists<br>in the data source.                         |
| /occurrences/{id}/schedule | GET    | Name<br>Filter<br>Format<br>Frequency<br>Day<br>Hour<br>Enabled<br>Timezone<br>Recipients<br>ID<br>Report ID | Retrieves the relation schedule.                                                         |
| /occurrences/change-stream | GET    |                                                                                                    | Finds a change stream.                                                                   |
| /occurrences/change-stream | POST   |                                                                                                    | Creates a change stream.                                                                 |

#### Table 2: Parameter table

Copyright © 2016 Ruckus Wireless, Inc. Published August 2016, Part Number 800-71330-001Rev A

| Resource URL         | Method | Response                                 | Description                                                                            |
|----------------------|--------|------------------------------------------|----------------------------------------------------------------------------------------|
| /occurrences/count   | GET    | Count                                    | Counts the instances<br>of models matched<br>based on data source.                     |
| /occurrences/findOne | GET    | Timestamp<br>Status<br>ID<br>Schedule ID | Finds the first instance<br>of the model matched<br>by filter from the data<br>source. |
| /occurrences/update  | POST   |                                          | Updates instances of<br>the models matched<br>based on the data<br>source.             |

# **Accessing and Retrieving Data**

You can access and retrieve data for different sections of the Ruckus Smart Analytics using the following options:

#### Find the ID of the Report

You can click on this link to search for a report using the ID.

#### Figure 7: Report

| report                                                                                                    |                                                                     | Show/Hide L        | ist Operations Expand Operations        |
|----------------------------------------------------------------------------------------------------|---------------------------------------------------------------------|--------------------|-----------------------------------------|
| GET /reports                                                                                                    | Find all instan                                                     | ces of the model m | natched by filter from the data source. |
| Response Class (Status 200)<br>Model Model Schema                                                                                             |                                                                     |                    |                                         |
| <pre>[   {     "title": "string",     "urlSegmentName": "string",     "filterDataSource": "string",     "id": 0,     "facetId": 0   } ]</pre> |                                                                     |                    |                                         |
| Response Content Type application/json                                                                                                    |                                                                     |                    |                                         |
| Parameters                                                                                                    |                                                                     |                    |                                         |
| Parameter Value                                                                                                    | Description                                                         | Parameter Type     | Data Type                               |
| filter                                                                                                    | Filter defining fields, where,<br>include, order, offset, and limit | query              | string                                  |
| Try it out!                                                                                                    |                                                                     |                    |                                         |

#### Find the ID of the Section

You can search using the report ID you are interested in. Take note of the defaultParameters attribute, it specifies the required parameters for the section.

You can browse to the section for which you want the report using this link.

Example: If you enter 3 ad the ID you get the respective information in the Response Content Type section.

#### Figure 8: Search by ID of the Section

| Response Class (Status 200)                                                                                                    |                   |                |           |
|----------------------------------------------------------------------------------------------------|-------------------|----------------|-----------|
| Model Model Schema                                                                                                    |                   |                |           |
| <pre>[     {         "order": 0,         "title": "string",         "queryName": "string",         "component": "string",         "defaultParameters": {},         "layout": {},         "url": "string",         "id": 0,         "seconstId": 0</pre> |                   |                | •         |
| Response Content Type application/json                                                                                                    |                   |                |           |
| Parameters                                                                                                    |                   |                |           |
| Parameter Value                                                                                                    | Description       | Parameter Type | Data Type |
| filter                                                                                                    |                   | query          | string    |
| id 3                                                                                                    | PersistedModel id | path           | string    |
| Try it out!                                                                                                    |                   |                |           |

#### **Query the Data Endpoint**

You can query the data endpoint with the report id, sectionId and other required parameters.

#### Figure 9: Query Data Endpoint

| For the filter fi                                  | eld below, an example would be                    |                                             |                |           |
|----------------------------------------------------|---------------------------------------------------|---------------------------------------------|----------------|-----------|
| { "type": "or",                                    | "fields": [{ "type": "selector", "dimension": "ap | oMac", "value": "000000000000"              | }]}            |           |
| Response Class                                     | : (Status 200)<br>nema                            |                                             |                |           |
| {     "data": [     {}     ],     "metadata": {] } | }                                                 |                                             |                |           |
| Response Conten                                    | t Type application/json                           |                                             |                |           |
| Parameters                                         | Value                                             | Description                                 | Parameter Type | Data Tune |
| id                                                 | (required)                                        | Report Id                                   | path           | string    |
| sectionId                                          | (required)                                        | Section Id                                  | path           | string    |
| start                                              | (required)                                        | 2016-04-06T16:04:46+00:00                   | formData       | string    |
| end                                                | (required)                                        | 2016-04-07T16:04:46+00:00                   | formData       | string    |
| granularity                                        |                                                   | fifteen_minute, thirty_minute,<br>hour. dav | formData       | string    |

Copyright © 2016 Ruckus Wireless, Inc. Published August 2016, Part Number 800-71330-001Rev A **Note**: You have to specify the mandatory parameters such as id, sectionId, start, and end as string values. For each of the steps, click **Try it out!** to query the API server.

# **Generating API Reports**

Based on report type you can generate various reports. The following is an illustration of generating reports based on the report identifier.

- 1. Navigate to the URL GET /reports
- 2. Click Try it out! which displays all the reports along with its report identifier
- 3. Navigate to the **GET** /reports/{id}
- 4. Enter the parameter identifier
- 5. Click Try it out! which displays the reports pertaining to the identifier
- 6. Use the curl command or the request URL to view the report.